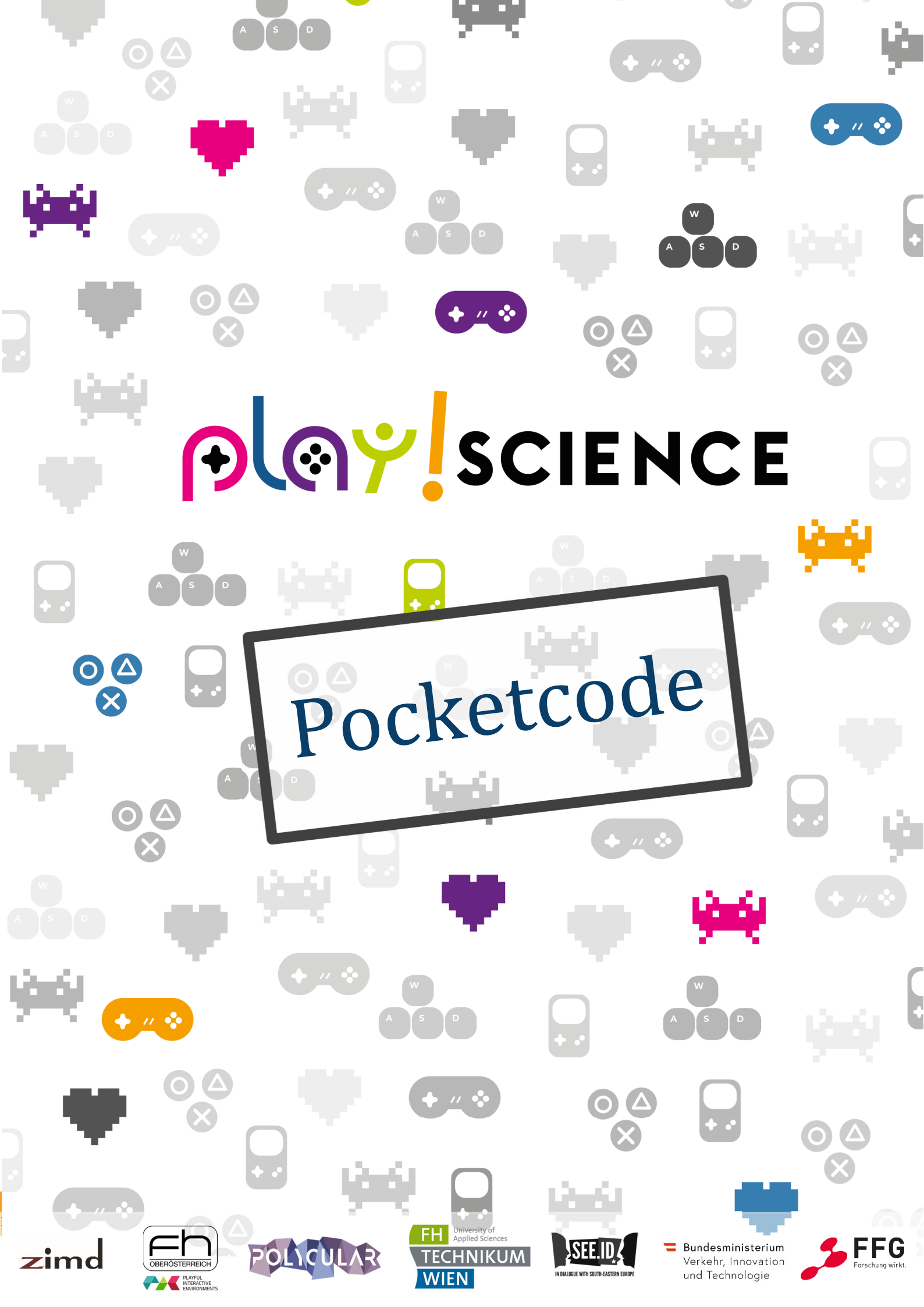

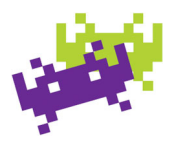

### Einleitung

Pocket Code ist eine kostenlose App, die im Google Play Store für Android Geräte (und in der Zukunft auch im Apple Store für iOS) zum Download zur Verfügung steht und mit der man, ähnlich wie mit Scratch, programmieren kann.

Der Leitfaden ist für die Verwendung im Unterricht gedacht.

## Inhalt

| Einleitung                               |
|------------------------------------------|
| Installation                             |
| Einführung4                              |
| Erstes Beispiel: Animierte Postkarte 6   |
| Programm hochladen & teilen 12           |
| Weitere Beispiele                        |
| Pong                                     |
| Pferdefütterung                          |
| Schwierigkeitsstufe I 20                 |
| Schwierigkeitsstufe II 22                |
| Schwierigkeitstufe III                   |
| Debug Beispiele 1.1-1.4                  |
| Beamen & Vortragen mit Smartphone/Tablet |
| Profil und Veröffentlichungen            |
| Linksammlung                             |
| Impressum                                |

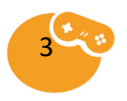

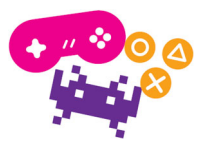

### Installation

Zunächst muss die App im Google Play Store heruntergeladen werden.

Anschließend muss noch die App Pocket Paint heruntergeladen werden. Diese ermöglicht es, in der App selbst gezeichnete Objekte zu programmieren bzw. Bilder direkt in der App zu bearbeiten.

Wenn beide Programme fertig installiert sind, kann Pocket Code geöffnet werden und man kann gleich loslegen.

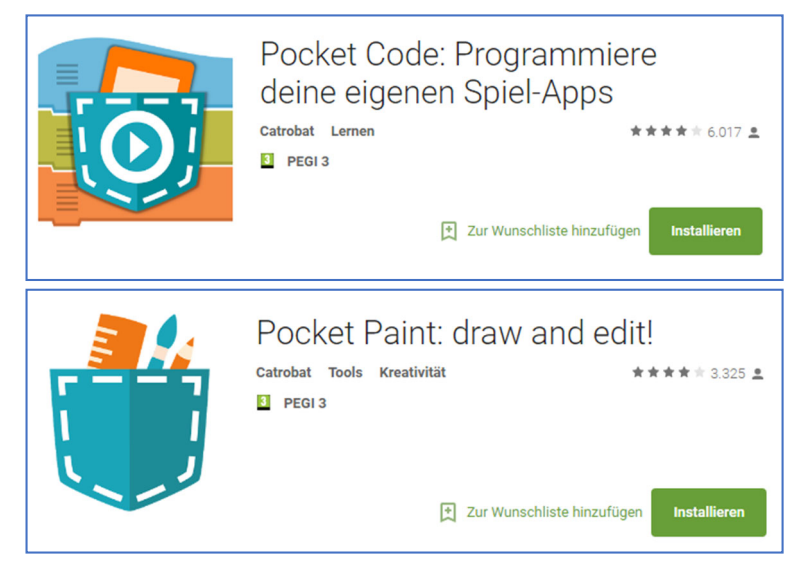

### Einführung

(siehe auch Prezi

http://prezi.com/rupwy9nfkpyd/?utm\_campaign=share&utm\_medium=copy&rc=ex0share)

Beim Öffnen von Pocket Code erscheint das **Hauptmenü** von dem man aus auf folgende Kategorien zugreifen kann:

- Fortsetzen (das zuletzt bearbeitete Programm)
- Neu (um ein neues Programm hinzuzufügen)
- Programme (um auf bereits erstellte Programme zuzugreifen)
- **Bilfe** (Zugriff auf Tutorials)
- Erkunden (bereits veröffentlichte Programme)
- Hochladen (Veröffentlichung des zuletzt bearbeiteten Programms)

Rechts oben über die drei Punkte sind **allgemeine Einstellungen** verfügbar. Um zu einem vorhergehenden Screen zurück zu gelangen,

kann dies mit einem Klick in die linke obere Ecke auf das Pocket Code Symbol durchgeführt werden.

Beim erstmaligen Aufruf von Pocket Code werden **Tipps bzw. Erklärungen** am unteren Bildschirmrand gezeigt, welche mit einem Klick auf "ALLES KLAR" bestätigt werden können.

Um ein Programm hochzuladen muss ein **Pocket Code Konto** vorhanden bzw. erstellt werden. Dafür muss lediglich eine E-Mail-Adresse angegeben werden sowie ein (öffentlich sichtbarer) Benutzername und ein Passwort gewählt werden. Es ist keine Bestätigung der E-Mail-Adresse

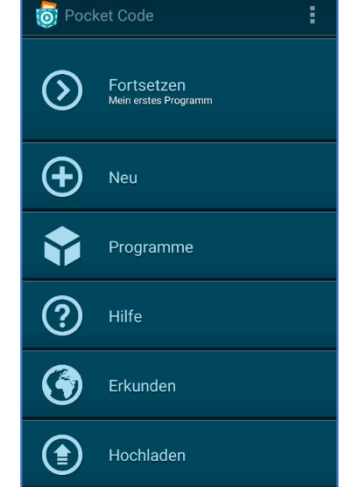

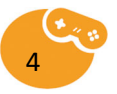

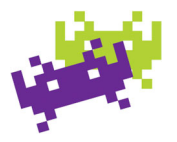

notwendig! Das Konto kann sofort nach Erstellung benutzt werden um Programme zu veröffentlichen.

Pocket Code kann für die Zeit der Programmierung komplett **offline** verwendet werden. Die Verbindung zum Internet ist lediglich notwendig für: Hochladen/Erkunden, sowie "Herunterladen" von Materialien (Pocket Code Medienbibliothek für Sounds & Bilder)

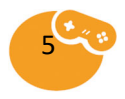

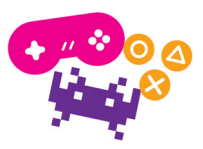

## Erstes Beispiel: Animierte Postkarte

(Einführung: https://www.youtube.com/watch?time\_continue=9&v=soLXl9x73vg)

Schritt für Schritt zur eigenen animierten Postkarte – Beschreibung jeweils unter dem Bild:

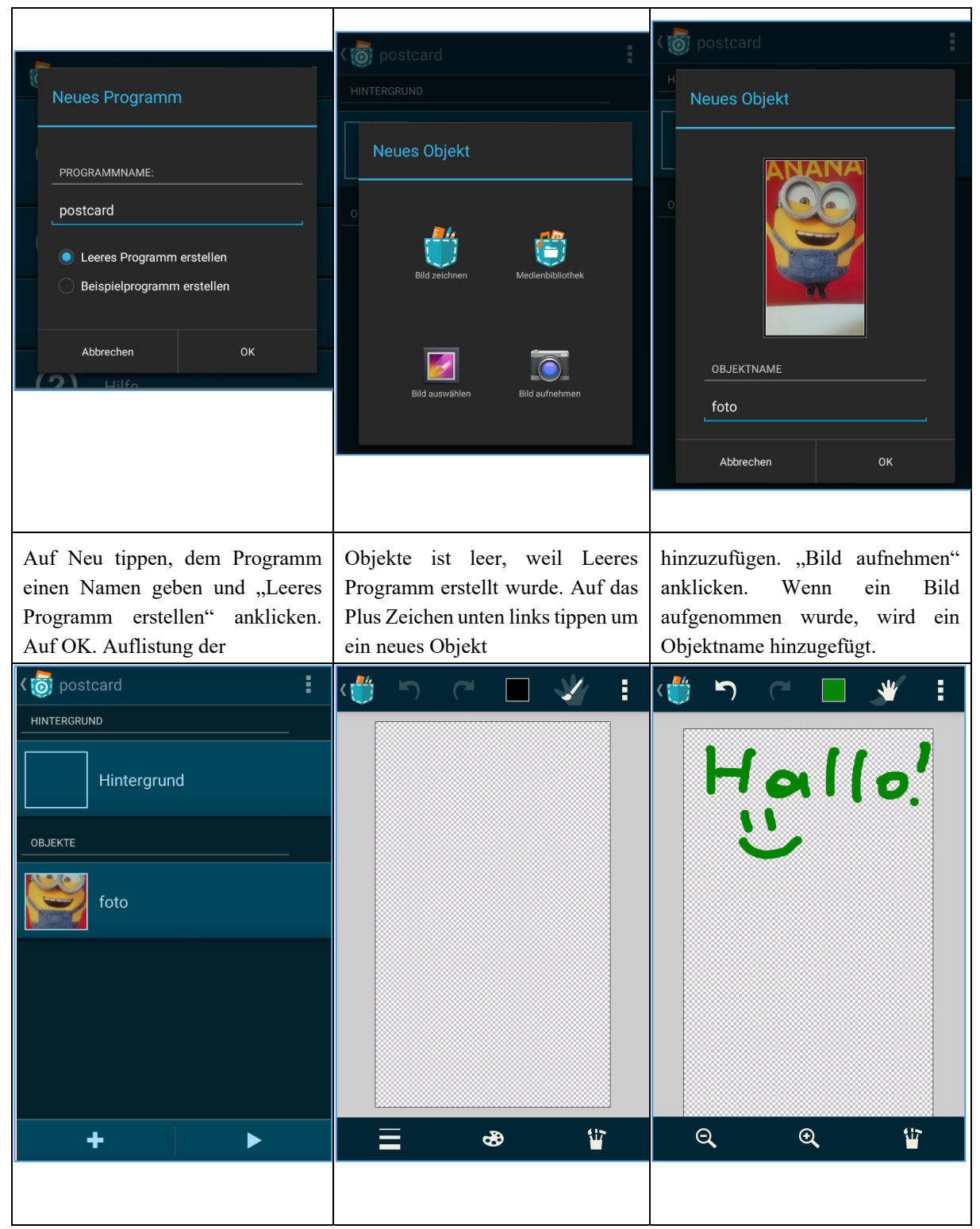

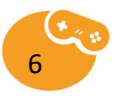

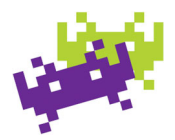

| auf "+" für neues Objekt                                                                                                    | und "Bild zeichnen" auswählen.<br>Grußnachricht                                               | schreiben. Unten rechts gibt es eine<br>Reihe an Werkzeugen.                                                                                                    |
|----------------------------------------------------------------------------------------------------|-----------------------------------------------------------------------------------------------|----------------------------------------------------------------------------------------------------|
| Werkzeuge         ✓       Pinsel       ✓       Eingabezeiger         ✓       Pipette       ✓       Füllen         ✓       Pipette       ✓       Füllen         ✓       Stempel       ✓       Bild importieren         ✓       Bildgröße       ✓       Bild importieren         ✓       Umdrehen       ✓       Verschieben         ✓       Zoom       ✓       Drehen         ✓       Linie       T       Text |                                                                                               | gruesse   Skripte   Aussehen   Klänge                                                                                                    |
| "Bildgröße verändern" um<br>Nachricht zuzuschneiden. Unten<br>mit Klick auf die Schere bestätigen.                                                                                                    | Pocketcodesymbol klicken,<br>Änderungen speichern und rechts<br>unten auf "Play" drücken. 2 x | Um Größe der Nachricht zu ändern,<br>auf das Objekt tippen. In der<br>Übersicht "Skripte" anklicken.                                                                                                    |
| Links oben auf das                                                                                                    | "Zurück" klicken.                                                                             |                                                                                                    |
| Links oben auf das                                                                                                    | "Zurück" klicken.                                                                             | ( 👼 Aussehen                                                                                                    |
| Links oben auf das                                                                                                    | "Zurück" klicken.                                                                             | Konte Aussehen<br>Setze Aussehen<br>gruesse                                                                                                    |
| Links oben auf das                                                                                                    | "Zurück" klicken.                                                                             | Setze Aussehen         gruesse         Setze Aussehen auf Nummer                                                                                                    |
| Links oben auf das                                                                                                    | "Zurück" klicken.                                                                             | Setze Aussehen         gruesse         Setze Aussehen auf Nummer         1         Nächstes Aussehen                                                                                                    |
| Links oben auf das                                                                                                    | "Zurück" klicken.                                                                             | Setze Aussehen         gruesse         Setze Aussehen auf Nummer         Nächstes Aussehen         Voriges Aussehen                                                                                         |
| Links oben auf das                                                                                                    | "Zurück" klicken.                                                                             | Setze Aussehen         gruesse         Setze Aussehen auf Nummer         Nächstes Aussehen         Voriges Aussehen         Setze Größe auf         60_%                                                    |
| Links oben auf das                                                                                                    | "Zurück" klicken.   Kategorien   Event   Steuerung   Bewegung   Klang   Aussehen              | Setze Aussehen         gruesse         Setze Aussehen auf Nummer         Nächstes Aussehen         Voriges Aussehen         Setze Größe auf         60         Ändere Größe um                              |
| tinks oben auf das<br>€ Skripte<br>Tippe auf "+" um Skripte<br>hinzuzufügen                                                                                                    | "Zurück" klicken.   Kategorien   Event   Steuerung   Bewegung   Klang   Aussehen   Malstift   | Xetze Aussehen         gruesse         Setze Aussehen auf Nummer         Nächstes Aussehen         Voriges Aussehen         Setze Größe auf         60         Ändere Größe um         10         Verbergen |

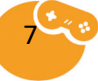

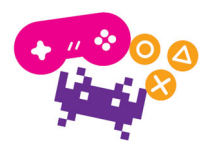

| ( 👩 gruesse                                    | र 👩 gruesse                |                                                                  |                  |                  | :       | K 👩 Bewegung                                                                                              |  |
|------------------------------------------------|----------------------------|------------------------------------------------------------------|------------------|------------------|---------|----------------------------------------------------------------------------------------------------|--|
|                                                | Wonn Droe                  |                                                                  | tortot           |                  |         | Setze an Position                                                                                         |  |
| Setze Größe auf%                               |                            |                                                                  |                  |                  |         | X: 100 Y: 200                                                                                             |  |
|                                                | Setze Gro                  | Setze Größe auf 60 %                                             |                  |                  |         | Setze X auf 100                                                                                           |  |
|                                                |                            |                                                                  |                  |                  |         | Setze Y auf 200                                                                                           |  |
|                                                |                            |                                                                  |                  |                  |         | Ändere X um 10                                                                                            |  |
|                                                |                            |                                                                  |                  |                  |         | Ändere Y um 10                                                                                            |  |
|                                                |                            |                                                                  |                  |                  |         | Gehe zu<br>Berührungsposition                                                                             |  |
| + ►                                            | +                          |                                                                  |                  | ►                |         | Pralle vom Rand ab                                                                                        |  |
|                                                |                            |                                                                  |                  |                  |         |                                                                                                    |  |
| Unter "Wenn Program starter<br>platzieren.     | " Wieder au<br>Kategorie,  | Wieder auf "+" klicken und die<br>Kategorie "Bewegung" auswählen |                  |                  |         | Damit sich die Nachricht auch noch<br>bewegt, bei Bewegung den<br>Baustein "Setze an Position<br>wählen". |  |
| र 👩 gruesse                                    | ।<br>र 🧑 Formel E          | ditor                                                            |                  | 5                | (*      | K 👩 Gerät                                                                                                 |  |
|                                                | Setze an F                 | osition                                                          |                  |                  |         | GERÄTE-SENSOREN                                                                                           |  |
| Setze an Position<br>X: Y:                     | X: 100                     | X: 100 Y: 200                                                    |                  |                  |         | Umgebungslautstärke                                                                                       |  |
| Setze Größe auf 60 %                           | 100                        |                                                                  |                  |                  |         | berührt_Finger                                                                                            |  |
|                                                |                            |                                                                  |                  |                  |         | Beschleunigung_x                                                                                          |  |
|                                                |                            |                                                                  |                  |                  |         | Beschleunigung_y                                                                                          |  |
|                                                | Berechnen                  |                                                                  |                  |                  | ×       | Beschleunigung_z                                                                                          |  |
|                                                | Objekt                     |                                                                  | 8                |                  |         | Neigung_x                                                                                                 |  |
|                                                | Funktionen                 | 4                                                                |                  |                  |         | Neigung_y                                                                                                 |  |
|                                                | Logik                      |                                                                  |                  |                  |         | Kompass_Richtung                                                                                          |  |
| + >                                            | Daten                      | ,<br>A                                                           | bc               | - (              | т<br>ЭК | Breitengrad                                                                                               |  |
|                                                |                            |                                                                  |                  |                  |         |                                                                                                    |  |
| Unter den "Setze Größe auf<br>Baustein setzen. | * Bei Klick<br>öffnet sich | auf di<br>ein Fo                                                 | e X &<br>ormel E | z Y W<br>Editor. | /erte   | Unter "Geräte" kann auf Sensoren zugegriffen werden.                                                      |  |

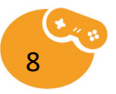

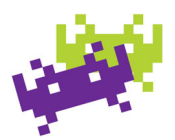

| <b>८ 👩</b> Formel E    | ditor             |                | 5            | (*   | <b>८ 👩</b> gruesse                                                                                          |                           |         |          | :                                                                                                    | र 👩 gruesse                        |
|------------------------|-------------------|----------------|--------------|------|----------------------------------------------------------------------------------------------------|---------------------------|---------|----------|----------------------------------------------------------------------------------------------------|------------------------------------|
| Setze an F<br>X: Neigu | Position          | Neigu          | ing_y        |      | Wenn Prog                                                                                                   | gramm s                   | tartet  |          |                                                                                                    | Warte 1 Sekunde                    |
| Neigung_y              |                   |                |              |      | Setze Größe auf 60 %                                                                                        |                           |         |          | Notiz Kommentar hier hinzufügen                                                                                  |                                    |
|                        |                   |                |              |      | Setze an F<br>X: Neigu                                                                                      | Position                  | : Neigu | ng_y     |                                                                                                    | Wiederhole fortlaufend             |
| Berechnen              |                   |                |              | ×    |                                                                                                    |                           |         |          |                                                                                                    | Wenn 1 < 2 wahr ist, dann<br>sonst |
| Objekt                 |                   |                |              |      |                                                                                                    |                           |         |          |                                                                                                    | Wenn 1<2 wahr ist, dann            |
| Funktionen             |                   |                |              |      |                                                                                                    |                           |         |          |                                                                                                    |                                    |
| Logik                  |                   |                |              |      |                                                                                                    |                           |         |          |                                                                                                    | Warte bis 1 < 2 wahr ist           |
| Gerät                  |                   |                | =            |      |                                                                                                    |                           |         |          |                                                                                                    | Wiederhole 10 mal                  |
| Daten                  | A                 | bC             | C            | )К   |                                                                                                    |                           |         |          |                                                                                                    |                                    |
|                        |                   |                |              |      |                                                                                                    |                           |         |          |                                                                                                    |                                    |
| Für X "N<br>"Neigung_  | leigunį<br>y" aus | g_x"<br>wähler | und fi<br>1. | ür Y | Damit dies nicht nur einmal<br>passiert noch einmal auf "+"<br>klicken und Kategorie<br>"Steuerung" wählen. |                           |         |          | Baustein "Wiederhole fortlaufend"<br>auswählen und zwischen Größe-<br>Baustein und Positions-Baustein<br>setzen, |                                    |
| <b>( 👩</b> gruesse     |                   |                |              | :    | र 👩 Formel E                                                                                                | ditor                     |         | 5        | (°I                                                                                                    | ৰ 🐻 foto                           |
| Wenn Prog              | gramm s           | tartet         |              |      | Setze an F<br>X: Nei                                                                                        | <b>Position</b><br>gung_x | Y: N    | eigung_y | /                                                                                                    | Skripte                            |
| Setze Gröf             | Se auf _          | 60 %           |              |      | Neigung_x ×                                                                                                 | 10                        |         |          |                                                                                                    | 💿 Aussehen                         |
| Wiederhol              | e fortlau         | fend           |              |      |                                                                                                    |                           |         |          |                                                                                                    |                                    |
| Setze an P             | Position          |                |              |      |                                                                                                    |                           |         |          |                                                                                                    | ဘြိုး Klänge                       |
| X: Neigu               | ng_x Y:           | Neigui         | ng_y         |      | Berechnen                                                                                                   |                           |         |          | ×                                                                                                    |                                    |
| Ende der S             | Schleife          |                |              |      | Objekt                                                                                                    |                           | 8       |          |                                                                                                    |                                    |
|                        |                   |                |              |      | Funktionen                                                                                                  | 4                         |         |          |                                                                                                    |                                    |
|                        |                   |                |              |      | Logik                                                                                                    |                           |         |          |                                                                                                    |                                    |
|                        |                   |                |              |      | Gerät                                                                                                    |                           |         |          |                                                                                                    |                                    |
| T                      |                   |                |              |      | Daten                                                                                                    | A                         | UDC     |          | JK                                                                                                    |                                    |
|                        |                   |                |              |      |                                                                                                    |                           |         |          |                                                                                                    |                                    |

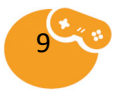

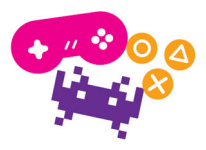

| damit die Bewegung in die Schleife<br>gesetzt wird. Beim Testen fällt<br>geringe Bewegung auf | → daher die Neigung<br>10" verstärken. | swerte mit "x   | Um einen Klang hinzuzufügen, auf<br>das Objekt Foto klicken und Skript<br>hinzufügen. |
|-----------------------------------------------------------------------------------------------|----------------------------------------|-----------------|---------------------------------------------------------------------------------------|
| र 👼 Event                                                                                     | <b>८ </b> foto                         | :               | 🗑 Klang                                                                               |
| Wenn Programm startet                                                                         | Wenn angetippt                         |                 | Klang starten                                                                         |
| Wenn angetippt                                                                                |                                        |                 | Starte Klang und warte                                                                |
| Wenn der Bildschirm berührt wird                                                              |                                        |                 | Alle Klänge stoppen                                                                   |
| Wenn du empfängst<br>Nachricht 1                                                              |                                        | -               | Setze Lautstärke auf 60.0 %                                                           |
| Verschicke an alle:<br>Nachricht 1                                                            |                                        |                 | Sprich Hallo!                                                                         |
| Varechicka und warte:                                                                         | +                                      | •               |                                                                                       |
|                                                                                               |                                        |                 |                                                                                       |
| Unter Kategorie "Event" den<br>Baustein "Wenn angetippt"<br>auswählen.                        | Auf "+" klicken un<br>"Klang" wählen.  | nd Kategorie    | "Klang starten" wählen und unter<br>den "Wenn angetippt" Baustein<br>setzen.          |
| ( of foto                                                                                     | 🗑 foto                                 | : <             | 👩 Rekorder                                                                            |
| Wenn angetippt<br>Klang starten<br>Neu<br>Neu                                                 | Klang hinzufügen                       | edienbibliothek |                                                                                       |
| + >                                                                                           | +                                      | ►               | auf das Symbol oben.                                                                  |

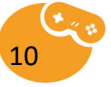

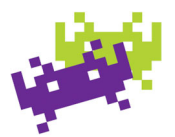

| Auf "Neu" klich hinzuzfügen.      | ken um Klang | "Klang aufnehmen" wählen.                                                    | Grußnachricht aufnehmen. |
|-----------------------------------|--------------|------------------------------------------------------------------------------|--------------------------|
| <b>र 👩</b> foto                   | :            | Ko foto                                                                      |                          |
| Wenn angetippt                    |              | Aufnahme<br>Länge: 00:05                                                     |                          |
| Klang starten<br>Aufnahme         |              |                                                                              |                          |
|                                   |              |                                                                              |                          |
|                                   |              |                                                                              |                          |
|                                   |              |                                                                              |                          |
|                                   |              |                                                                              |                          |
| +                                 |              | + >                                                                          |                          |
|                                   |              |                                                                              |                          |
| Nun wird der<br>Klang abgespielt. | aufgenommene | Unter dem Objekt foto > Klänge<br>sind alle Klänge des Objekts zu<br>finden. | Postkarte testen!        |

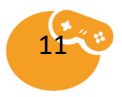

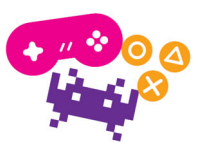

# Programm hochladen & teilen

| Pocket Code                                                                                            | Registrieren                                                                                                    | Pocket Code                                                                                                    |
|----------------------------------------------------------------------------------------------------|----------------------------------------------------------------------------------------------------|----------------------------------------------------------------------------------------------------|
| Einloggen                                                                                              | BENUTZERNAME:                                                                                                    | Programm hochladen                                                                                                   |
| Einloggen                                                                                              | E-MAIL                                                                                                    | GRÖSSE:8,2 MB                                                                                                    |
| Registrieren                                                                                           | mailadresse@host.com                                                                                                    | PROGRAMM: (Das Programm wird umbenannt.)                                                                             |
| ODER                                                                                                   | PASSWORT:                                                                                                    | veröffentlichungsname                                                                                                |
| Sign in with Facebook                                                                                  |                                                                                                    | BESCHREIBUNG:                                                                                                    |
| $g_+$ Sign in with Google                                                                              | PASSWORT BESTÄTIGEN                                                                                                    | programmbeschreibung                                                                                                 |
| Mit der Registrierung akzeptierst du unsere<br>Nutzunsshedingungen und Leistungen                      |                                                                                                    | Abbrechen Weiter                                                                                                    |
| Hochladen                                                                                              | Registrieren                                                                                                    | Hochladen                                                                                                    |
|                                                                                                    |                                                                                                    |                                                                                                    |
| Im Hauptmenü unten auf<br>"Hochladen" klicken. Auf<br>"Registrieren" klicken um<br>Benutzer anzulegen. | Benutzernamen (nicht den<br>echten!), vorhandene Mailadresse<br>und Passwort auswählen und dann<br>"Registrieren" klicken. | Programmtitel, unter dem das<br>Programm öffentlich sein soll,<br>unter "Programm" angeben. Auf<br>"Weiter" klicken. |
| б номе ۹ :                                                                                             | Home Q 🕻                                                                                                    | Nach erfolgreichem Upload kann<br>das Programm angzeigt werden.<br>Mit dem Button "Als Programm                      |
| POSTCARD_WOBONI                                                                                        | BESCHREIBUNG                                                                                                    | herunterladen" wird eine Pocket<br>Code Datei heruntergeladen Über                                                   |
| en o                                                                                                   | banana minions hallo                                                                                                    | den unten verfügbaren Link,                                                                                          |
| C'AC                                                                                                   | Tags: Bewegte Animation                                                                                                    | Programm teilen (SMS/Mail)<br>Mit dem Button "Als app                                                                |
|                                                                                                    | Als Programm herunterladen                                                                                                 | herunterladen" kann eine Android-<br>App heruntergeladen werden, ohne<br>dass Pocket Code auf dem Gerät              |
| 07 0 0                                                                                                 | Show Remix Graph                                                                                                    | installiert ist.                                                                                                    |
| 0                                                                                                    | S Link<br>Als unpassend melden                                                                                             |                                                                                                    |
|                                                                                                    |                                                                                                    |                                                                                                    |
|                                                                                                    |                                                                                                    |                                                                                                    |

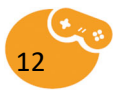

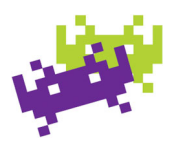

# Weitere Beispiele

## Pong

| Neues Programm                    | ( 🐻 Hintergrund               | र 👼 Hintergrund                   |
|-----------------------------------|-------------------------------|-----------------------------------|
| PROGRAMMNAME:                     | Skripte                       |                                   |
| pong                              | Hintergründe                  |                                   |
| Beispielprogramm erstellen        | ဘြား Klänge                   | Hintergründe                      |
| Abbrechen OK                      |                               | Tippe auf "+" um Hintergründe     |
| q w e r t z u i o p               |                               | hinzuzufügen                      |
| a s d f g h j k l                 |                               |                                   |
|                                   |                               |                                   |
| 12!? 🙄 , Fertig                   | ►                             | + >                               |
|                                   |                               |                                   |
| Neues Programm erstellen. "Leeres | Hochformat" auswählen Auf das | klicken, dann auf "Hintergründe". |
| Programm" und                     | Objekt "Hintergrund"          | Auf Plus klicken und              |

\_\_\_\_\_

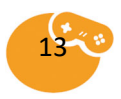

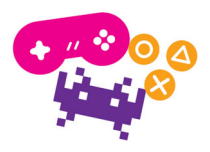

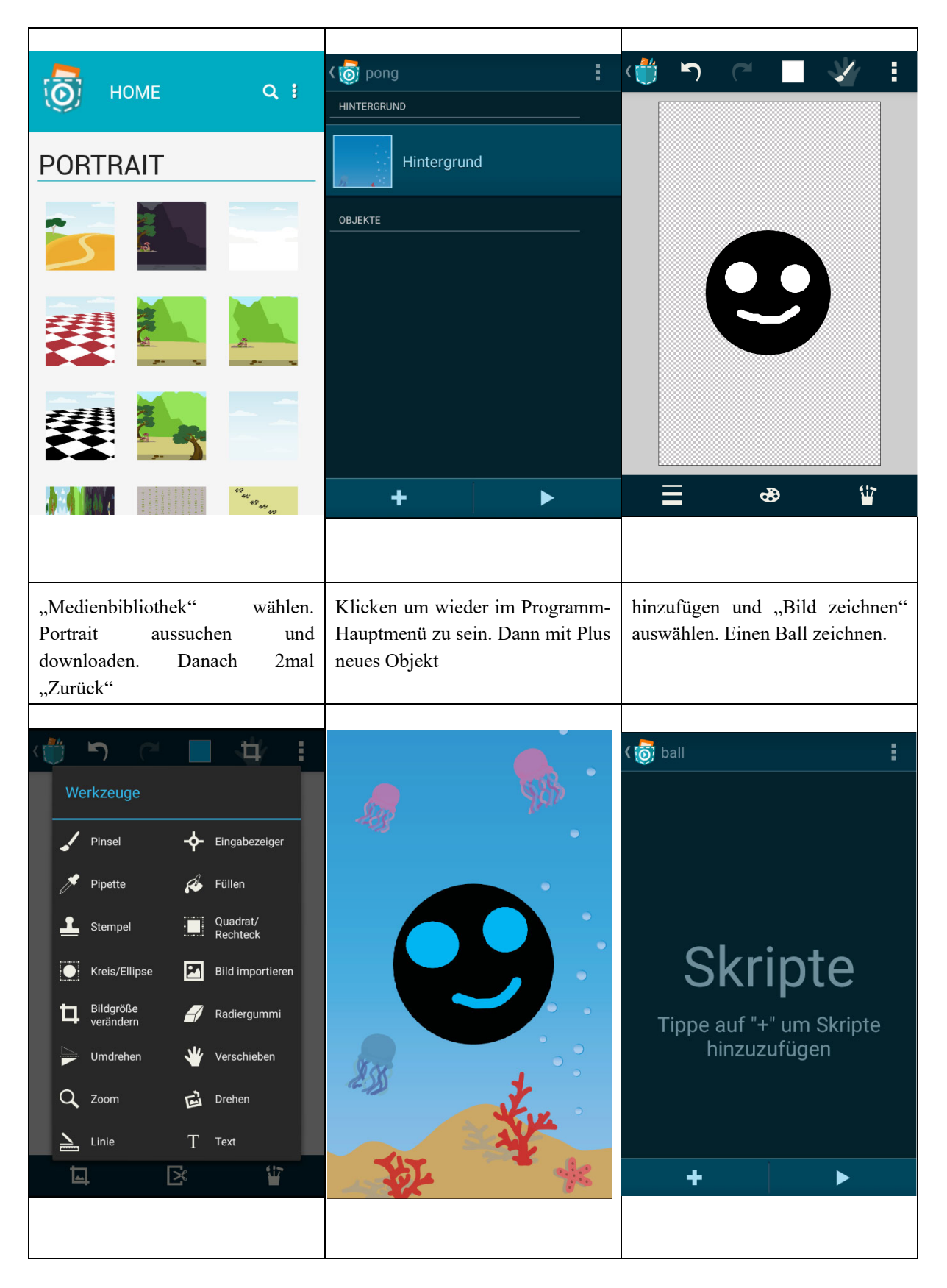

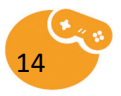

| Mit dem Werkzeug "Bildgröße                                                                                                    | auf das Pocket Code Symbol      | Objekt "Ball" und dann "Skripte"                                  |
|----------------------------------------------------------------------------------------------------|---------------------------------|-------------------------------------------------------------------|
| verändern" den Ball möglichst                                                                                                    | klicken, Änderungen speichern.  | anklicken. Skript hinzufügen.                                     |
| knapp zuschneiden. Links oben                                                                                                    | Danach mit "Play" testen.       | Unter "Aussehen"                                                  |
| Venn Programm startet<br>Setze Größe auf <u>60</u> %                                                                                                    |                                 |                                                                   |
| "Setze Größe auf%" wählen und                                                                                                    | Ballgröße passt. Danach wieder  | Objekt hinzufügen. "Bild                                          |
| positionieren. Mit dem Wert                                                                                                    | zurückklicken bis zur Programm- | zeichnen" wählen und einen                                        |
| experimentieren bis die                                                                                                    | Hauptseite. Neues               | Schläger (Balken) zeichnen und                                    |
| Image: Solution of the second state of the second state of the second stat |                                 | Venn Programm startet<br>Setze Größe auf 40 %<br>Setze Y auf -500 |

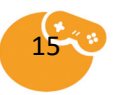

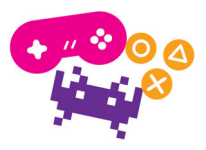

| zuschneiden. Pocket Code Symbol<br>links oben klicken, speichern und<br>Objekt benennen.                                                                              | Mit Play testen. Größe und Position<br>ändern: Objekt "Schläger" →<br>"Skripte" → Plus →                                                                                                    | <ul> <li>n "Aussehen" → "Setze Größe auf".</li> <li>Plus → "Bewegung" → "Setze Y auf …".</li> </ul>                                                                                                    |
|----------------------------------------------------------------------------------------------------|----------------------------------------------------------------------------------------------------|----------------------------------------------------------------------------------------------------|
| - 👘 ·                                                                                                    | Kormel Editor                                                                                                    | schlaeger                                                                                                    |
| ~QY .                                                                                                    | Neigung_x × - 1                                                                                                    | Setze Größe auf _40_%                                                                                                    |
|                                                                                                    |                                                                                                    | Setze Y auf _ 500                                                                                                    |
| <b>e</b> • •                                                                                                    |                                                                                                    | Wiederhole fortlaufend                                                                                                    |
|                                                                                                    | Berechnen ( )                                                                                                    | Ändere X um Neigung_x × - 1                                                                                                    |
| 25 +                                                                                                    | Funktionen 4 5 6 ×                                                                                                    | Ende der Schleife                                                                                                    |
| A A A                                                                                                    | Logik 1 2 3 -<br>Gerät , 0 = +                                                                                                    |                                                                                                    |
|                                                                                                    | Daten Abc OK                                                                                                    | + >                                                                                                    |
|                                                                                                    |                                                                                                    |                                                                                                    |
| Experimentieren bis es passt.<br>Bewegung des Schlägers<br>hinzufügen. Plus → Bewegung →                                                                              | "Ändere X um …". Wert mi<br>Formeleditor auf "Neigung_x x -1"<br>setzen. Plus → "Steuerung"                                                                                                    | t → "Wiederhole fortlaufend" um<br>' den letzten Baustein setzen. Plus →<br>"Bewegung" →                                                                                                    |
| Ko schlaeger                                                                                                    | د 👼 pong                                                                                                    | د 👸 ball                                                                                                    |
| Wenn Programm startet                                                                                                    | HINTERGRUND                                                                                                    |                                                                                                    |
|                                                                                                    |                                                                                                    | Wenn Programm startet                                                                                                    |
| Setze Größe auf _40_%                                                                                                    | Hintergrund                                                                                                    | Setze Größe auf _20_%                                                                                                    |
| Setze Größe auf _40 %                                                                                                    | OBJEKTE                                                                                                    | Wenn Programm startet         Setze Größe auf _20_ %         Setze Gravitation für alle Objekte auf                                                                                                    |
| Setze Größe auf <u>40</u> %<br>Setze Y auf <u>-500</u><br>Wiederhole fortlaufend                                                                                      | Hintergrund OBJEKTE Dall ball                                                                                                    | Wenn Programm startet         Setze Größe auf _20_ %         Setze Gravitation für alle Objekte auf         X: _0_ Y:30_ Schritt/Sekunde²                                                                  |
| Setze Größe auf 40 %<br>Setze Y auf 500<br>Wiederhole fortlaufend<br>Ändere X um Neigung_x × - 1                                                                      | Hintergrund          OBJEKTE         Deligio         ball         schlaeger                                                                                                    | Wenn Programm startet         Setze Größe auf _20_ %         Setze Gravitation für alle Objekte auf         X: _0_Y:30_ Schritt/Sekunde²         Setze Bewegungstyp auf         Aufprallen mit Gravitation |
| Setze Größe auf _40_%         Setze Y auf500         Wiederhole fortlaufend         Ändere X um _Neigung_x × - 1         Pralle vom Rand ab                           | Hintergrund          OBJEKTE         DOBJEKTE         Dobjekte         Dobjekte | Wenn Programm startet         Setze Größe auf 20 %         Setze Gravitation für alle Objekte auf         X:0_Y:30_Schritt/Sekunde²         Setze Bewegungstyp auf         Aufprallen mit Gravitation      |
| Setze Größe auf _40_%         Setze Y auf500         Wiederhole fortlaufend         Ändere X um _Neigung_x × - 1         Pralle vom Rand ab         Ende der Schleife | Hintergrund          OBJEKTE         DOBJEKTE         DOBJEKTE | Wenn Programm startet         Setze Größe auf _20_%         Setze Gravitation für alle Objekte auf         X: _0_Y:30_Schritt/Sekunde²         Setze Bewegungstyp auf         Aufprallen mit Gravitation   |
| Setze Größe auf 40 %<br>Setze Y auf - 500<br>Wiederhole fortlaufend<br>Ändere X um Neigung_x × - 1<br>Pralle vom Rand ab<br>Ende der Schleife<br>+  ►                 | Hintergrund OBJEKTE Dall Schlaeger                                                                                                    | Wenn Programm startet     Setze Größe auf 20 %     Setze Gravitation für alle Objekte auf   X: 0 Y: -30 Schritt/Sekunde2   Setze Bewegungstyp auf Aufprallen mit Gravitation                               |

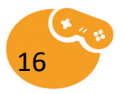

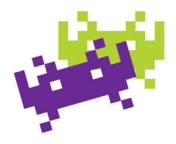

| "Pralle vom Rand ab" ebenfalls in<br>die Schleife setzen. 2mal "Zurück"<br>zur Programm-                                                                                                    | Hauptseite. Objekt Ball → Skripte.<br>Bewegungen definieren: Plus →<br>"Bewegung" →                                                                                                    | "Setze Gravitation für alle Objekte<br>auf" → nach "setze Größe". Setze<br>Y-Wert auf "-30".                                                                                                    |
|----------------------------------------------------------------------------------------------------|----------------------------------------------------------------------------------------------------|----------------------------------------------------------------------------------------------------|
|                                                                                                    |                                                                                                    | Keine Schlaeger     Wenn Programm startet     Setze Größe auf _40_%   Setze Y auf _ 500   Setze Bewegungstyp auf     andere prailen davon ab   Wiederhole fortlaufend   Ändere X um _Neigung_x × -1   Praile vom Rand ab +                                                                                                    |
| Plus > Bewegung" > Setze                                                                                                    |                                                                                                    |                                                                                                    |
| Bewegungstyp auf " $\rightarrow$ "Aufprallen mit Gravitation". 2mal                                                                                                    | $\begin{array}{c} \text{,} \text{∠uruck : Objekt ,, Schlager } \neq \\ \text{Skripte } \Rightarrow \text{Plus } \Rightarrow \text{Bewegung } \Rightarrow \\ \text{,} \text{Setze Bewegungstyp auf"} \end{array}$                                                                                        | über Schleife setzen. "andere<br>prallen davon ab" wählen.                                                                                                    |
| Bewegungstyp auf" →<br>"Aufprallen mit Gravitation". 2mal                                                                                                    | "Zuruck : Objekt "Schlager →<br>Skripte → Plus → Bewegung →<br>"Setze Bewegungstyp auf …" →                                                                                                    | über Schleife setzen. "andere<br>prallen davon ab" wählen.                                                                                                    |
| Bewegungstyp auf" →<br>"Aufprallen mit Gravitation". 2mal<br>() Event<br>Wenn du empfängst<br>Nachricht 1                                                                                                    | "Zuruck : Objekt "Schlager →<br>Skripte → Plus → Bewegung →<br>"Setze Bewegungstyp auf …" → () ball Wiederhole fortlaufend                                                                                                    | über Schleife setzen. "andere<br>prallen davon ab" wählen.<br>(                                                                                                    |
| Bewegungstyp auf" →<br>"Aufprallen mit Gravitation". 2mal<br>() Event<br>Wenn du empfängst<br>Nachricht 1<br>Verschicke an alle:<br>Nachricht 1                                                                                                    | "Zuruck : Objekt "Schlager →<br>Skripte → Plus → Bewegung →<br>"Setze Bewegungstyp auf …" → (o) ball Wiederhole fortlaufend Pralle vom Rand ab                                                                                                    | über       Schleife       setzen. "andere prallen davon ab" wählen.         (       Funktionen         MATHEMATIK       sin(0)         cos(0)       cos(0)                                                                                                    |
| Bewegungstyp auf" →<br>"Aufprallen mit Gravitation". 2mal<br>() Event<br>Wenn du empfängst<br>Nachricht 1<br>Verschicke an alle:<br>Nachricht 1<br>Verschicke und warte:<br>Nachricht 1                                                                                                    | "Zuruck : Objekt "Schlager →<br>Skripte → Plus → Bewegung →<br>"Setze Bewegungstyp auf …" → (o) ball Wiederhole fortlaufend Pralle vom Rand ab Ende der Schleife                                                                                                    | über Schleife setzen. "andere   prallen davon ab" wählen.     ( Tunktionen     MATHEMATIK   sin(0)   cos(0)   tan(0)                                                                                                    |
| Bewegungstyp auf" →<br>"Aufprallen mit Gravitation". 2mal<br>() Event<br>Wenn du empfängst<br>Nachricht 1<br>Verschicke an alle:<br>Nachricht 1<br>Verschicke und warte:<br>Nachricht 1                                                                                                    | "Zurück : Objekt "Schläger →<br>Skripte → Plus → Bewegung →<br>"Setze Bewegungstyp auf …" → (o ball :<br>Wiederhole fortlaufend Pralle vom Rand ab Ende der Schleife                                                                                                    | über Schleife setzen. "andere   prallen davon ab" wählen.     ( <b>MATHEMATIK</b> sin(0)   cos(0)   tan(0)   In(0)                                                                                                    |
| Bewegungstyp auf" →<br>"Aufprallen mit Gravitation". 2mal<br>() Event<br>Wenn du empfängst<br>Nachricht 1<br>Verschicke an alle:<br>Nachricht 1<br>Verschicke und warte:<br>Nachricht 1<br>Wenn 1<2 wahr wird                                                                                                    | "Zuruck : Objekt "Schlager →<br>Skripte → Plus → Bewegung →<br>"Setze Bewegungstyp auf …" → () ball : Wiederhole fortlaufend Pralle vom Rand ab Ende der Schleife Wenn physische Kollision mit                                                                                                    | über Schleife setzen. "andere   prallen davon ab" wählen.     ( <b>MATHEMATIK</b> sin(0)   cos(0)   tan(0)   ln(0)                                                                                                    |
| Bewegungstyp auf" →<br>"Aufprallen mit Gravitation". 2mal<br>() Event<br>Wenn du empfängst<br>Nachricht 1<br>Verschicke an alle:<br>Nachricht 1<br>Verschicke und warte:<br>Nachricht 1<br>Wenn 1<2 wahr wird                                                                                                    | <pre>"Zuruck : Objekt "Schlager →<br/>Skripte → Plus → Bewegung →<br/>"Setze Bewegungstyp auf" →<br/>() ball :<br/>Wiederhole fortlaufend<br/>Pralle vom Rand ab<br/>Ende der Schleife<br/>Wenn physische Kollision mit<br/>schlaeger</pre>                                                             | über Schleife setzen. "andere   prallen davon ab" wählen.     ( <b>MATHEMATIK</b> sin(0)   cos(0)   tan(0)   ln(0)   log(0)   pi                                                                                                    |
| Intervention       Providential of the second second | "Zuruck : Objekt "Schlager →<br>Skripte → Plus → Bewegung →<br>"Setze Bewegungstyp auf …" → () ball () ball () Wiederhole fortlaufend Pralle vom Rand ab Ende der Schleife Wenn physische Kollision mit schlaeger Setze Geschwindigkeit auf Yun Go Yun Go schlärige in der Schlaufend                   | <pre>uber Schleife setzen. "andere<br/>prallen davon ab" wählen.<br/>(</pre>                                                                                                    |
| Hab 1/2 "Devregung 1/2 "Setze         Bewegungstyp auf" →         "Aufprallen mit Gravitation". 2mal         ()         Event         Wenn du empfängst         Nachricht 1         Verschicke an alle:         Nachricht 1         Verschicke und warte:         Nachricht 1         Wenn 1         Wenn 1         Wenn 1         Wenn 1         Wenn alles andere                                                                                                    | <pre>"Zuruck : Objekt "Schlager →<br/>Skripte → Plus → Bewegung →<br/>"Setze Bewegungstyp auf" →<br/>() ball :<br/>Wiederhole fortlaufend<br/>Pralle vom Rand ab<br/>Ende der Schleife<br/>Wenn physische Kollision mit<br/>schlaeger<br/>Setze Geschwindigkeit auf<br/>X: 0 Y: 0 Schritt/Sekunde</pre> | über Schleife setzen. "andere   prallen davon ab" wählen.      (Total Control of Control of |
| Hab 1/2 "Devregung 1/2 "Setze         Bewegungstyp auf" →         "Aufprallen mit Gravitation". 2mal         ()         Event         Wenn du empfängst         Nachricht 1         Verschicke an alle:         Nachricht 1         Verschicke und warte:         Nachricht 1         Wenn 1         Wenn 1         Wenn 1         Wenn 1         Wenn alles andere                                                                                                    | <pre>"Zuruck : Objekt "Schlager →<br/>Skripte → Plus → Bewegung →<br/>"Setze Bewegungstyp auf" →</pre> () ball I wiederhole fortlaufend Pralle vom Rand ab Ende der Schleife Wenn physische Kollision mit<br>schlaeger Setze Geschwindigkeit auf<br>X: 0 Y: 0 Schritt/Sekunde +                         | über Schleife setzen. "andere   prallen davon ab" wählen.      (                                                                                                    |

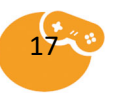

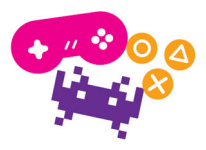

| 2mal "Zuri<br>Skripte →<br>physische I                                                                                                    | ick" →<br>Plus →<br>Kollisi                       | <ul> <li>Objel</li> <li>Even</li> <li>on mit</li> </ul> | kt "Ba<br>nt → "'<br>t"                                                                  | ll" <b>→</b><br>Wenn                                                         | → unter bisherigen Skripten<br>einfügen. Statt "alles andere"<br>"Schläger" wählen. Plus →                            |                                                 |                        |           |                                                                                                    | "Bewegung" → "Setze<br>Geschwindigkeit auf" → unten<br>anfügen. X-Wert: →Funktionen |
|----------------------------------------------------------------------------------------------------|---------------------------------------------------|---------------------------------------------------------|------------------------------------------------------------------------------------------|------------------------------------------------------------------------------|----------------------------------------------------------------------------------------------------|-------------------------------------------------|------------------------|-----------|----------------------------------------------------------------------------------------------------|-------------------------------------------------------------------------------------|
| <b>८ 👩</b> Formel E                                                                                                    | 👸 Formel Editor 🖌 🦳                               |                                                         |                                                                                          |                                                                              | K 👩 Formel Editor                                                                                                    |                                                 |                        |           |                                                                                                    | र 👩 Objekt-Eigenschaften                                                            |
| Setze Ges                                                                                                    | chwindig                                          | keit auf                                                |                                                                                          |                                                                              | Wenn 1 < 2 wahr ist, dann                                                                                             |                                                 |                        |           |                                                                                                    | ALLGEMEINE EIGENSCHAFTEN                                                            |
| X: 201                                                                                                    | , <sup>r:</sup>                                   |                                                         | nt/Sekun                                                                                 | iae                                                                          | 1 < 2                                                                                                    |                                                 |                        |           |                                                                                                    | Transparenz                                                                         |
| Zufall( - 400                                                                                                    | , 400 )                                           |                                                         |                                                                                          |                                                                              |                                                                                                    |                                                 |                        |           |                                                                                                    | Helligkeit                                                                          |
|                                                                                                    |                                                   |                                                         |                                                                                          |                                                                              |                                                                                                    |                                                 |                        |           |                                                                                                    | Farbe                                                                               |
|                                                                                                    |                                                   |                                                         |                                                                                          |                                                                              |                                                                                                    |                                                 |                        |           |                                                                                                    | aussehen_nummer                                                                     |
| Berechnen                                                                                                    |                                                   |                                                         | •                                                                                        | ×                                                                            | Berechnen                                                                                                    |                                                 |                        | •         | ×                                                                                                    | aussehen_name                                                                       |
| Objekt                                                                                                    |                                                   |                                                         |                                                                                          | ÷                                                                            | Objekt                                                                                                    |                                                 |                        |           |                                                                                                    | PHYSIKALISCHE EIGENSCHAFTEN                                                         |
| Funktionen                                                                                                    |                                                   |                                                         |                                                                                          | ×                                                                            | Funktionen                                                                                                    |                                                 |                        |           |                                                                                                    |                                                                                     |
| Logik                                                                                                    |                                                   |                                                         |                                                                                          | -                                                                            | Logik                                                                                                    |                                                 |                        |           |                                                                                                    | Position v                                                                          |
| Gerät                                                                                                    | ,                                                 | 0<br>bc                                                 | =                                                                                        | +<br>K                                                                       | Gerät                                                                                                    | ,                                               |                        | =         |                                                                                                    |                                                                                     |
| Daten                                                                                                    | ~                                                 | JC                                                      |                                                                                          |                                                                              | Daten                                                                                                    | A                                               | DC                     | U         | iк                                                                                                    | Große                                                                               |
| →Zufall( -<br>(Werte<br>Bildschirm                                                                                                    | 400, 4<br>an<br>breite                            | 00). Y<br>ipassei<br>& Höl                              | 7-Wert<br>n<br>he).                                                                      | : 800.<br>an                                                                 | Spielende hinzufügen: Plus $\rightarrow$<br>"Steuerung" $\rightarrow$ "Wenn wahr ist,<br>dann sonst" $\rightarrow$ in |                                                 |                        |           | Schleife vor "Pralle vom Rand ab"<br>einfügen. "1<2" anklicken: $\rightarrow$<br>"Objekt" $\rightarrow$ "Position v" $\rightarrow$ |                                                                                     |
| / 🚘 🗉                                                                                                    | altor                                             |                                                         | 5                                                                                        | 0                                                                            |                                                                                                    |                                                 |                        |           |                                                                                                    |                                                                                     |
| K 🔯 Formel E                                                                                                    | osition v                                         | / < - 5                                                 | s wahr is                                                                                | C dann                                                                       | <b>र 👩</b> ball                                                                                                    |                                                 |                        |           | :                                                                                                    |                                                                                     |
| Korrel E                                                                                                    | osition_)                                         | / < - 5                                                 | wahr is                                                                                  | ca<br>st, dann                                                               | Viederhold                                                                                                    | e fortlauf                                      | fend                   |           | :                                                                                                    |                                                                                     |
| V Brormel E<br>Wenn F<br>Position_y <                                                                                                    | osition_y                                         | y < - 5                                                 | wahr is                                                                                  | G<br>st, dann                                                                | K i i i i i i i i i i i i i i i i i i i                                                                               | e fortlaul<br>sition_y <                        | <b>fend</b>            | wahr ist, | dann                                                                                                    |                                                                                     |
| Venn F<br>Position_y <                                                                                                    | osition_y                                         | y < - 5                                                 | wahr is                                                                                  | st, dann                                                                     | ( o ball<br>Wiederhold<br>Wenn Pos<br>Stoppe                                                                          | <b>e fortlau</b> f<br>sition_y <                | <b>fend</b><br>< - 510 | wahr ist, | dann                                                                                                    |                                                                                     |
| Venn F<br>Position_y <                                                                                                    | osition_)<br>- 510                                | y < - 5                                                 | wahr is                                                                                  | at, dann                                                                     | Viederhole<br>Wenn Pos<br>Stoppe<br>alles                                                                             | e <b>fortlauf</b><br>sition_y <                 | fend<br>< - 510        | wahr ist, | dann                                                                                                    |                                                                                     |
| Venn F<br>Position_y <                                                                                                    | osition_y                                         | y < - 5                                                 | wahr is                                                                                  | et, dann                                                                     | Viederhole<br>Wenn Pos<br>Stoppe<br>alles<br>sonst                                                                    | e fortlauf                                      | fend<br>< - 510        | wahr ist, | dann                                                                                                    |                                                                                     |
| <pre>     Formel E     Wenn _ F     Position_y &lt;     Berechnen </pre>                                                                                                    | - 510                                             | y < - 5                                                 | wahr is                                                                                  | x                                                                            | Viederhole Wenn Pos Stoppe alles sonst Pralle vom                                                                     | e fortlaut<br>sition_y <                        | fend<br>< - 510        | wahr ist, | dann                                                                                                    |                                                                                     |
| <pre>{</pre>                                                                                                    | 'osition_y<br>- 510                               | y < - 5<br>)<br>8                                       | wahr is<br>9                                                                             | x<br>x<br>x                                                                  | Viederhole<br>Wenn Pos<br>Stoppe<br>alles<br>sonst<br>Pralle vom                                                      | e fortlaut<br>sition_y <                        | fend<br>< - 510        | wahr ist, | dann                                                                                                    |                                                                                     |
| <pre>     Formel E     Wenn F     Position_y &lt;      Berechnen     Objekt     Funktionen     l onik </pre>                                                                                                    | 'osition_y<br>- 510                               | y < - 5<br>)<br>8<br>5<br>2                             | wahr is<br>wahr is                                                                       | x<br>x<br>x                                                                  | Viederhole<br>Wenn Pos<br>Stoppe<br>alles<br>sonst<br>Pralle vom                                                      | e fortlau<br>sition_y <<br>I Rand at            | fend<br>< - 510        | wahr ist, | dann                                                                                                    |                                                                                     |
| <pre>{</pre>                                                                                                    | 'osition_y<br>- 510<br>(<br>7<br>4<br>1<br>,      | y < - 5<br>)<br>8<br>5<br>2<br>0                        | <ul> <li>wahr is</li> <li>wahr is</li> <li>9</li> <li>6</li> <li>3</li> <li>=</li> </ul> | x<br>x<br>x<br>x<br>x<br>x<br>x<br>x<br>x<br>x<br>x<br>x<br>x<br>x<br>x<br>x | Viederhole<br>Wenn Pos<br>Stoppe<br>alles<br>sonst<br>Pralle vom<br>sonst Ende                                        | e fortlau<br>sition_y <<br>I Rand at            | fend<br>< - 510        | wahr ist, | dann                                                                                                    |                                                                                     |
| Image: Constraint of the second of the second of the se | 'osition_y<br>- 510<br>(<br>7<br>4<br>1<br>,<br>A | y < - 5<br>)<br>8<br>5<br>2<br>0<br>0                   | wahr is                                                                                  | x<br>x<br>x<br>x<br>x<br>x<br>x<br>x<br>x<br>x<br>x<br>x<br>x<br>x           | Viederhold<br>Wenn Post<br>alles<br>sonst<br>Pralle vom<br>sonst Ende<br>Ende der S                                   | e fortlau<br>sition_y <<br>I Rand at<br>chleife | fend<br>< - 510        | wahr ist, | dann                                                                                                    |                                                                                     |

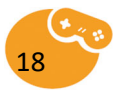

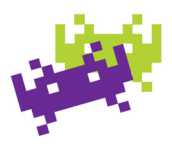

| "Logik" $\rightarrow$ "<" $\rightarrow$ -510 (abhängig | $\rightarrow$ nach "Wenn … wahr ist, dann", | ab" zwischen "sonst" und "sonst |
|--------------------------------------------------------|---------------------------------------------|---------------------------------|
| von Schlägerposition!). Plus $\rightarrow$             | aber vor "sonst". Sicherstellen,            | ende" ist. → Spiel testen &     |
| "Steuerung" → "Stoppe …"                               | dass "Pralle vom Rand                       | erweitern!                      |

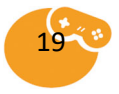

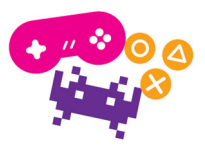

### Pferdefütterung

Die Aufgabe Pferdefütterung kann in drei Schwierigkeitsstufen programmiert werden. Die Aufgabenstellung variiert je nach Schwierigkeit. Für alle Versionen wird das Programm "horse feeding - workshop" vom Benutzer "woboni" verwendet und muss daher in Pocket Code **als Programm** heruntergeladen werden. Im Pocket Code Hauptmenü auf "Programme" gehen und rechts oben über die drei Punkte "Umbenennen" anklicken, dann das Programm auswählen und einen eigenen Namen geben, wie "Pferdefütterung". Danach wird das Programm geöffnet und die Aufgabenstellung soll erfüllt werden.

### Schwierigkeitsstufe I

Aufgabenstellung: Das Startbild der fertigen App soll folgendermaßen aussehen:

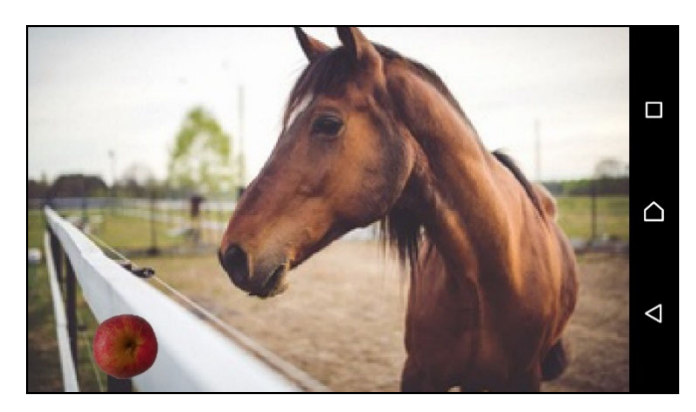

Bei einem Klick auf den Apfel soll das Pferd kauen. Tipp: Verwende den "verschicke und warte" Baustein.

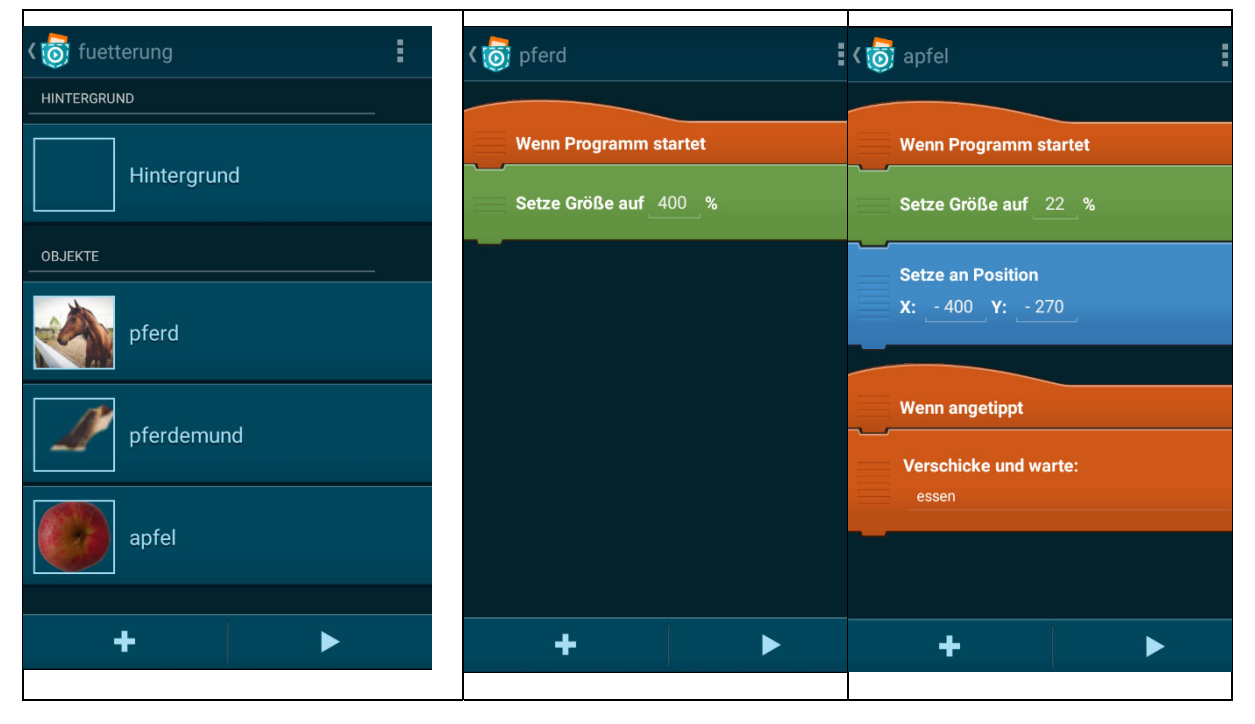

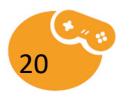

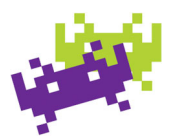

|     |                                 |   | Position variiert nach Telefon,<br>aufgrund von Angaben in Pixel. |
|-----|---------------------------------|---|-------------------------------------------------------------------|
| < 🙋 | pferdemund                      |   |                                                                   |
|     |                                 | # |                                                                   |
|     | Wenn Programm startet           |   |                                                                   |
|     | Setze Größe auf _400_%          |   |                                                                   |
|     | Setze an Position               |   |                                                                   |
|     | <b>X:</b> - 125 <b>Y:</b> - 150 |   |                                                                   |
|     |                                 |   |                                                                   |
|     |                                 |   |                                                                   |
|     | Wenn du empfängst               |   |                                                                   |
|     | essen                           |   |                                                                   |
| ~   | Marine at a start and           |   |                                                                   |
|     | bite                            |   |                                                                   |
|     |                                 |   |                                                                   |
|     | Warte 1_Sekunde                 |   |                                                                   |
|     | Wiederhole 5 mal                |   |                                                                   |
|     | Ändere X um                     |   |                                                                   |
|     | Warte 0,5 Sekunden              |   |                                                                   |
|     | Ändere X um _ 10                |   |                                                                   |
|     | Warte 0,5 Sekunden              |   |                                                                   |
|     | Ende der Schleife               |   |                                                                   |
|     | Alle Klänge stoppen             |   |                                                                   |
|     | +                               |   |                                                                   |
|     |                                 |   |                                                                   |
|     |                                 |   |                                                                   |
|     |                                 |   |                                                                   |
|     |                                 |   |                                                                   |
|     |                                 |   |                                                                   |

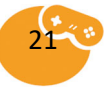

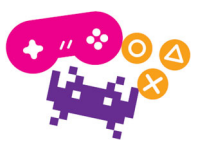

### Schwierigkeitsstufe II

Aufgabenstellung: Das Startbild der fertigen App soll folgendermaßen aussehen:

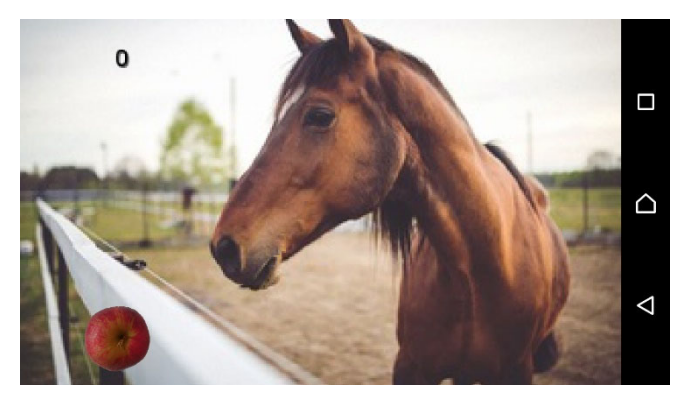

Zusätzlich zur vorigen Aufgabe soll eine Variable hinzugefügt werden, die zählt, wie oft das Pferd gefüttert wird. Diese soll links oben zu sehen sein. Wenn das Pferd bereits viermal gefüttert wurde, soll das Pferd sagen "Ich bin satt! Danke".

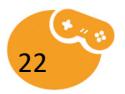

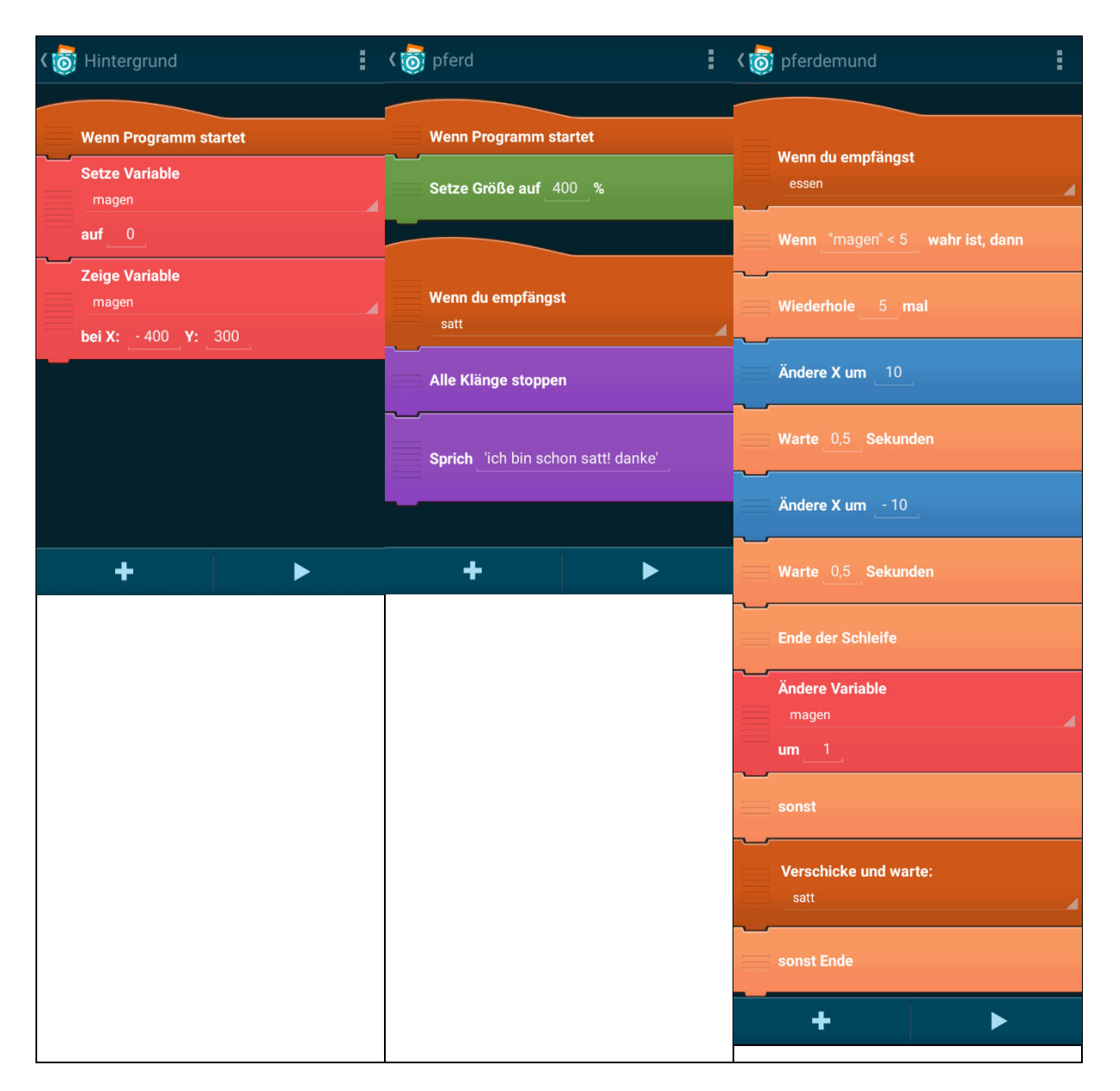

### Schwierigkeitstufe III

Aufgabenstellung: Das Startbild der fertigen App soll folgendermaßen aussehen:

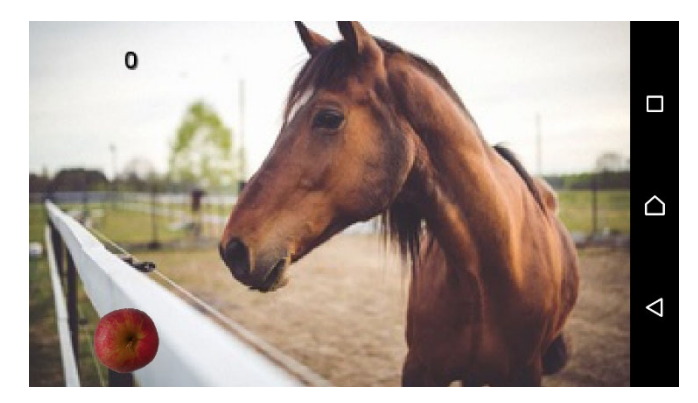

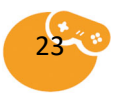

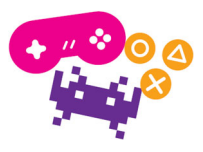

Zusätzlich zur vorigen Aufgabe soll der Apfel animiert werden. Wenn der Apfel angeklickt wird, soll er sich zum Mund des Pferdes bewegen und verschwinden. Nach dem das Pferd gekaut hat, soll der Apfel wieder an seiner Startposition sichtbar sein.

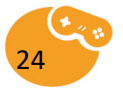

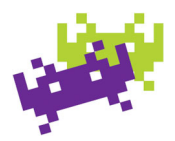

### Debug Beispiele 1.1-1.4

Um zu lernen, den Ursprung von Fehlern zu erkennen, gibt es einige Debugging Beispiele. Im Erkunden-Bereich können mithilfe der Suche diverse Debugging Beispiele gefunden werden. Die Einsteigerbeispiele heißen "Debug 1.1" bis "Debug 1.4". Es gibt natürlich auch bereits veröffentlichte Lösungen zu den Beispielen. Die Beispiele 1.1-1.4 werden über "Als Programm herunterladen" als Pocket Code Programm abgespeichert und können anschließend ausgeführt und bearbeitet werden.

1.1: Der Muffin soll sich entsprechend der Neigung vom Bildschirm bewegen, tut das aber nicht. Welcher Brick fehlt? **Lösung**: "Wiederhole fortlaufend" Schleife um den Bewegungsbaustein setzen.

1.2: Die Flasche soll sich auf der Bühne bewegen, stattdessen verschwindet sie. Wie kann man das lösen? Welcher Brick fehlt? **Lösung**: "Pralle vom Rand ab" mit in die Schleife setzen

1.3: Wenn Alice berührt wird, soll sie sich drehen, tut das aber nicht. Welcher Brick fehlt? **Lösung**: Zwischen den Bewegungsbausteinen muss jeweils ein "Warte x Sekunden" Baustein eingefügt werden, um die Bewegung auch sehen zu können.

1.4: Der Schlüssel soll vor dem Tor sein, ist aber dahinter. Was muss man tun? Lösung: Die Reihenfolge der Objekte definiert, welches Objekt auf welchem liegt. Je weiter oben ein Objekt in der Liste, desto weiter hinten (und näher zum "Hintergrund") ist dieses. Durch das Vertauschen der Position der Objekte Tor und Schlüssel werden ihre Ebenen getauscht, und das Tor liegt nun weiter oben in der Liste, und somit weiter hinten als der Schlüssel.

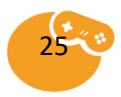

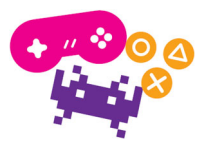

### Beamen & Vortragen mit Smartphone/Tablet

Folgende Möglichkeiten gibt es um den Bildschirm des Handys oder Tablets über den Beamer zu übertragen:

- Chrome Cast (Gerät, dass per HDMI an den Beamer angeschlossen wird. Kabellose Verbindung über W-LAN mit Smartphone/Tablet)
- Samsung Dongle (wie Chrome Cast, wird nicht von allen Samsung Geräten unterstütz)
- MHL USB-Port (bestimmte Smartphones/Tablets unterstützen MHL, mit einem MHLmicroUSB zu HDMI Kabel wird das Smartphone/Tablet angeschlossen)
- MicroHDMI (bestimmte Tablets verfügen über einen MicroHDMI Anschluss. Mit einem MicroHDMI zu HDMI Kabel wird das Tablet mit dem Beamer verbdunen)
- 00

### "Mauszeiger" (Touchposition) am Smartphone/Tablet Display anzeigen:

- 1. Am Smartphone/Tablet in die "Einstellungen" gehen
- Ganz nach unten den Punkt wählen: "Über das Gerät"/"Über das Telefon" /"Über das Tablet" o.Ä.
- 3. Auf das Feld "Build Version"/"Build Nummer" mehrfach tippen (ca. 6mal) bis die Information "Sie sind nun ein Entwickler" kurz erscheint
- 4. Danach einmal zurück klicken, um wieder in den "Einstellungen" zu sein und nun nach unten bis zum Punkt "Entwickleroptionen" gehen.
- 5. In der Kategorie "Eingabe" den ersten Punkt "Berührungen anzeigen" aktivieren. fertig

### Profil und Veröffentlichungen

Alle Pocket Code Programme sind unter Creative Commons veröffentlicht, und man darf sie verwenden (und weiterbearbeiten). Im "Remix-Graph" (siehe Button bei veröffentlichtem Programm zwischen "Als Programm herunterladen" und "Als app herunterladen") kann nachverfolgt werden, welches das "Ursprungs"-Projekt ist.

Im "Erkunden" Bereich ist es möglich sich ebenfalls mit dem bereits vorhandenen Pocket Code Benutzerkonto einzuloggen. Dazu auf die 3-Punkte rechts oben im Erkunden-Menü klicken und dann auf "Log in". Nach erfolgreichem Einloggen kann wieder über dieselben 3-Punkte "My Profile", also das eigene Konto aufgerufen werden. Dort kann das Konto verwaltet werden: Mit dem "Stift" kann das Profil bearbeitet oder gelöscht werden. Außerdem werden die veröffentlichten Programme angezeigt und es ist jederzeit möglich diese zu löschen ("X"-Symbol) oder zu sperren ("Schloss"-Symbol).

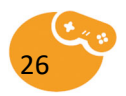

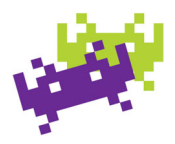

## Linksammlung

<u>http://prezi.com/rupwy9nfkpyd/?utm\_campaign=share&utm\_medium=copy&rc=exOshare</u> – Link zur gezeigten Prezi-Präsentation über die Pocket Code Struktur

<u>https://www.catrobat.org/de/</u> - Hauptseite von Catrobat, hier werden News rund um Produkte/ Auftritte von Catrobat gepostet

https://www.youtube.com/channel/UCfFkdKeqYADOw8RtFTUR1Dw - YouTube Channel von Catrobat

<u>https://edu.catrob.at/</u> - Hauptseite für den educational Bereich von Pocket Code (auch Informationen zum Samsung Dongle vorhanden, um mit dem Beamer Pocket Code zu präsentieren: <u>https://edu.catrob.at/classroom-projector</u>)

<u>https://www.youtube.com/channel/UCegikGBp0T2YJ2SXncAp3yw</u> - Youtube Channel für educational Videos im Zusammenhang mit Pocket Code

<u>https://wiki.catrob.at/index.php?title=Guides</u> – Wiki über die Nutzung von Pocket Code – unter "Brick Documentation" sind alle verfügbaren Bausteine samt Erklärung zu finden

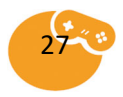

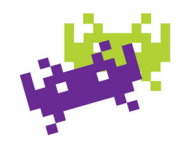

Das ist ein Kasten mit Rufzeichen. Dem habe ich einen ganz normalen Rahmen gegeben. Du kannst ihn mit Format Übertragen (Pinsel) übernehmen. Ganz am Schluss, wenn sonst alles passt, mach ich, dass der Rahmen rundherum geht. Aber da kann man dann das Rufzeichen nicht mehr leicht verschieben. Drum ist es derweil so. Das Rufzeichen soll außerhalb vom Text sein.

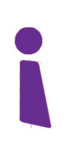

Das ist ein Kasten mit Info-i. Der geht genauso, wie der andere Kasten, nur mit violettem Rand.

Die Grafiken verkleinere ich immer auf 30%. Uns sie müssen mit Layout "Quadrat eingegeben werden.

Schau, welche Zeichen du darüber hinaus noch brauchst. Ich mach dann die dazu passenden Grafiken.

Und wenn es sonst was gibt, was du brauchst, oder was nicht in dieses Schema passt, dann sag mir das auch.

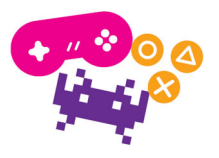

### Impressum

Leitfaden für Lehrer\*innen zum Pocketcode

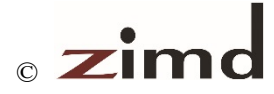

Zentrum für Interaktion, Medien und soziale Diversität (ZIMD)

1. Auflage 2019 Alle Rechte vorbehalten

### Medieninhaber, Herausgeber und Sitz der Redatkion:

ZIMD Währinger Straße 81/12 1180 Wien

Redaktion: Karima Khlousy-Neirukh, MSc und Dipl.-Ing.<sup>in</sup> Dorothea Erharter

Grafiken: Viktoria Absmann

#### Design und Layout: Dipl-Ing.in Dorothea Erharter, Daniela Kraler

in Zusammenarbeit mit: FH Oberösterreich, Playful Interactive Environments Research Group

#### Gefördert im Rahmen von Talente Regional durch:

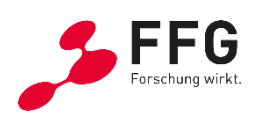

**Bundesministerium** Verkehr, Innovation und Technologie

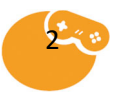